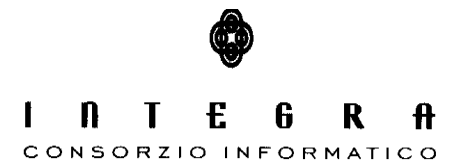

Contratto per "l'acquisizione di servizi di Assistenza specialistica per la gestione e l'evoluzione del patrimonio software della Regione Basilicata".

Repertorio n. 11016 del 25/09/2009

# Gestione SentieriWeb

Manuale Utente vers.1.0

### CONTROLLO DEL DOCUMENTO

|                |            | APPROVAZIONI       |                      |
|----------------|------------|--------------------|----------------------|
|                | Data       | Autore             |                      |
| Redatto da:    | 04/06/2015 | Francesco D'Ercole |                      |
| Approvato da:  |            |                    |                      |
|                |            | VARIAZIONI         |                      |
| Versione prec. | Data       | Autore             | Paragrafi modificati |
|                |            |                    |                      |
|                |            |                    |                      |
|                |            | DISTRIBUZIONE      |                      |
|                | Copia nº   | Destinatario       | Locazione            |
|                |            |                    |                      |
|                |            |                    |                      |
|                |            |                    |                      |

## INTEGRA CONSORZIO INFORMATICO

# Indice

| 1. Introduzione                            | 3  |
|--------------------------------------------|----|
| 2. Modulo Gestionale                       | 4  |
| 2.1 Modulo Gestionale - Login              | 4  |
| 2.2 Schermata Principale – Elenco Sentieri |    |
| 2.2.1 Elenco Sentieri – Aggiungi Sentiero  |    |
| 2.2.1.1 Aggiungi Sentiero - Generali       | 7  |
| 2.2.1.2 Aggiungi Sentiero - Dettaglio      | 9  |
| 2.2.1.3 Aggiungi Sentiero - Multimedia     | 10 |
| 2.2.1.4 Aggiungi Sentiero – GPX            | 11 |
| 2.3 Schermata Principale – POI             | 11 |
| 2.3.1 POI – Aggiungi POI                   |    |
| 2.3.1.1 Aggiungi POI - Dati                | 14 |
| 2.3.1.2 Aggiungi POI - Attributi           | 16 |
| 2.3.1.3 Aggiungi POI – Multimedia          | 17 |
|                                            |    |

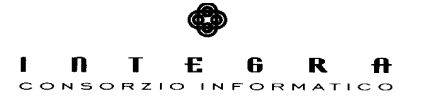

## 1. Introduzione

Il software "SentieriWeb" si occupa della gestione della rete sentieristica e dei punti di interesse POI della Regione Basilicata. SentieriWeb può essere suddiviso logicamente in due moduli : Modulo Gestionale e Modulo Visualizzatore. Il primo permette quindi l'inserimento di tutti i dati relativi al sentiero (caratteristiche, tempistiche ecc) che si vuol censire, e quindi anche delle informazioni geografiche legate ad esso. In particolare è possibile "caricare" la traccia gps (GPX) del sentiero in modo tale da essere rappresentato sulla mappa del *Modulo Visualizzatore*. Questo modulo ha il "compito" di presentare all'utente i dati inseriti. Ulteriori dettagli verranno analizzati all'interno dei paragrafi successivi. In particolare questo manuale descrive il *Modulo Gestione Sentieri Web*.

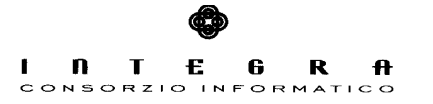

## 2. Modulo Gestionale

Attraverso il suddetto modulo è possibile inserire tutti i dati relativi al sentiero, nonché i dati geografici (tracciato gps), punti d'interesse (POI), dati multimediali (Link a video , Fotografie ecc). Il Software permette di definire se un Sentiero oppure un POI debba essere "pubblico " o "privato". Per "pubblico" si intende che, qualora si definisse un punto di consultazione unico, tutti i sentieri "pubblici" saranno visualizzati tramite codesto visualizzatore (quindi di tutti i gruppi di lavoro). Mentre i sentieri o POI che verranno configurati come privati, confluirebbero in un visualizzatore che mostra solo i sentieri o POI inseriti dal gruppo di lavoro che li ha inseriti. Vediamo nel dettaglio come funziona l'accesso dell'utente e quindi il funzionamento dei Gruppi di lavoro.

### 2.1 Modulo Gestionale - Login

La gestione degli utenti è affidata al Cruscotto dell' RSDI della Regionale. In particolare avranno accesso al software gli utenti definiti nel Cruscotto RSDI e che quindi fanno parte di un Gruppo di Lavoro. Quest'ultimo è quindi fondamentale per caratterizzare le informazioni (sentieri o POI) che dovranno essere presentate dal visualizzatore privato (che conterrà i sentieri o POI del gruppo) oppure pubblico (contenente le informazioni "pubbliche" di ciascun gruppo). Quindi è da sottolineare che le espressioni "pubblico" e "privato" non servono a delineare dei criteri di accesso alle informazioni ma piuttosto servono a raggruppare informazioni: per gruppo oppure no.

| BENVENUTO |          | Sentieri |
|-----------|----------|----------|
| Username  | Password | Log In   |
|           |          |          |

| BENVENUTO           |          | Sentieri |  |
|---------------------|----------|----------|--|
| Username            | Password |          |  |
| 💄 nicola            |          | Log In   |  |
| Seleziona il Gruppo | Continua | Annulla  |  |

Qualora l'utente appartenesse a più gruppi di lavoro (definiti su Cruscotto RSDI) la schermata presenterà la selezione del gruppo con cui si vuole accedere.

Ovviamente sarà possibile accedere anche tramite il Cruscotto RSDI "cliccando" sull'icona che rappresenta l'applicazione SentieriWeb.

### 2.2 Schermata Principale - Elenco Sentieri

La scherma principale può essere suddiviza in 2 parti.

- Menù (localizzato sulla sinistra della schermata)
- Dettaglio (a destra della schermata)

| Codice | Nome                                    |            | Comune           | V     O Reset     Q Ricerca                                                                                                    |
|--------|-----------------------------------------|------------|------------------|----------------------------------------------------------------------------------------------------|
| Codice | Nome                                    | Visibilità | Data Rilevazione | Descrizione                                                                                                    |
| 501    | Sentiero del Ventennale                 | Ê          | 24-09-2014       | Quadrivio di Tuppo delle Seti, Piazzale di Piano dell'Imperatore e Santuario Madonna Assunta, Cima dei Monte Volturino ed arrivo degli impianti di risalita                         |
| 101    | Castello di Melfi - Monte Vulture       |            | 09-09-2005       | Partenza dal Castello di Melli e Arrivo nella località Solagna del Pitoni (Melli).                                                                                                  |
| 601    | Scavi archeologici di Grumentum         |            | 24-09-2014       | Scavi Grumento                                                                                                    |
| 501A   | Sentiero del Ventennale - Variante      |            | 24-09-2014       | Quadrivio di Tuppo delle Seti, Plazzale di Plano dell'Imperatore e Santuario Madonna Assunta, Cima dei Monte Volturino ed arrivo degli impianti di risalita                         |
| 502    | Cima del Monte Volturino-Fontana Copone |            | 24-09-2014       | Cima del Monte Volturino - Fontana Copone                                                                                                    |
| 503    | Frassati                                | 6          | 24-09-2014       | Il percorso consiste in un tratto da percorrere in andata e ritorno (Sasso di Castalda, Incrocio S. Michele) e da un anello. I dati tra parentesi con asterisco si riferiscono alla |

Le principali funzionalità di questa schermata sono :

- Ricerca del Sentiero attraverso il codice, nome e comune di appartenenza.
- Aggiungi Sentiero (Pulsante in alto a destra)
- Modifica Sentiero (icona "modifica" rappresentata in tabella per ogni riga)
- Elimina Sentiero (icona "elimina" rappresentata in tabella per ogni riga)
- Logout Utente (menù in alto a sinistra )
- Pulsanti di Collegamento (icone in alto a destra) che consentono di "raggiungere" il visualizzatore nelle varie configurazioni : "Pubblico", "Privato", "Visualizzatore Mappa Pubblico", "Visualizzatore Mappa Privato".

### 2.2.1 Elenco Sentieri - Aggiungi Sentiero

Nella schermata precedente "cliccando" con il mouse sul pulsante "Aggiungi Sentiero", viene mostrata la seguente schermata, che permette l'inserimento dei dati sel sentiero.

| Visibilità<br>Pubblico |                |  | Avvertenze    |  |  |
|------------------------|----------------|--|---------------|--|--|
| Codice*                | Codice interno |  |               |  |  |
| Nome *                 |                |  | Come Arrivare |  |  |
| Data Rilevazione       |                |  | Note          |  |  |
|                        |                |  |               |  |  |
|                        |                |  |               |  |  |

La schermata è divisa in quattro schede cioè:

- Generali
- Dettaglio
- Multimedia
- GPX

Nei paragrafi successivi si approfondiranno le varie schede. In alto a destra vi sono i 2 pulsanti per tornare all'elenco o Salvare i dati inseriti.

### 2.2.1.1 Aggiungi Sentiero - Generali

La schermata precedente mostra i campi descrittivi da compilare. I campi "Codice" e "Nome" sono obbligatori ai fini dell'inserimento del sentiero stesso. IL Software di default configura il sentiero come "pubblico", basterà spostare il check-box su "Privato" per rendere visibile il sentiero solo nel visulizzatore privato.

In basso vi è una tabella con l'elenco dei tratti associati al sentiero. E' di fondamentale importanza precisare che <u>affinchè esista il sentiero deve essere</u> <u>presente almeno un tratto</u>.

Premendo il pulsante "Aggiungi Tratto" è possibile inserire le informazioni dettagliate legate al tratto, in particolare:

| tto 🕜 |
|-------|
|       |
|       |
|       |
|       |
|       |
|       |
|       |
|       |
|       |
|       |
|       |
|       |
|       |
|       |

Una volta inserite le informazioni richieste è necessario "salvare" le informazioni per poter passare alla schermata successiva ed inserire le caratteristiche.

La tabella mostra una serie di caratteristiche che è possibile inserire per il tratto che si vuole inserire. Affinchè si possano inserire tali informazioni , si deve effettuare il "salvataggio" del tratto stesso, mediante il pulsante "Salva Tratto".

| · · · · · · · · · · · · · · · · · · · | CONSORZI                          |      |             |    | 3 INF         | ORMATICO   |                          |
|---------------------------------------|-----------------------------------|------|-------------|----|---------------|------------|--------------------------|
| Gestione Sentieri                     | Dati Tratto                       |      |             |    |               | <b>+</b> 1 | ndietro 🛛 🖺 Salva tratto |
| DEFAULT 🗸                             | Generali                          |      |             |    |               |            |                          |
| <ul> <li>Sentieri</li> </ul>          |                                   |      |             |    |               |            |                          |
| A POI                                 | Caratteristica                    | Nome | Descrizione | F1 |               |            | + Salva 🏾 🕈 Ann          |
|                                       |                                   |      |             |    |               |            |                          |
|                                       | <ul> <li>Pericoli</li> </ul>      |      |             | O  | Pericoli      |            |                          |
|                                       | <ul> <li>Acquisizioni</li> </ul>  |      |             | 0  |               |            |                          |
|                                       | <ul> <li>Conservazione</li> </ul> |      |             | 0  | Tipo Pericolo |            |                          |
|                                       | Fondo                             |      |             | 0  | Masso         | ~          |                          |
|                                       | Fruizioni                         |      |             | 0  |               |            |                          |
|                                       | <ul> <li>Tipologie</li> </ul>     |      |             | 0  |               |            |                          |
|                                       | <ul> <li>Ombra</li> </ul>         |      |             | 0  |               |            |                          |
|                                       | <ul> <li>Larghezza</li> </ul>     |      |             | 0  |               |            |                          |
|                                       | <ul> <li>Gestione</li> </ul>      |      |             | 0  |               |            |                          |
| 1                                     |                                   |      |             |    |               |            |                          |

E E

t

n

Т

6

R

A

# 2.2.1.2 Aggiungi Sentiero - Dettaglio

Altre informazioni per il sentiero da inserire.

| Gestione Sentieri |                                                     |                    |                                 |
|-------------------|-----------------------------------------------------|--------------------|---------------------------------|
| Sistemi Lucana    | Sentiero: Test<br>Generali Dettaglio Multimedia GPX |                    | ← indietro 🛛 🖾 Saiva Sentiero 👔 |
| DEFAULT 🗸         |                                                     |                    |                                 |
| Sentieri          | Località di partenza                                | Idrografia         | Punti panoramici                |
| Poi               |                                                     |                    |                                 |
|                   | Località di arrivo                                  |                    | Elementi architettonici         |
|                   | Comune di partenza                                  |                    |                                 |
|                   | ×                                                   | Utilizzo Sentiero  |                                 |
|                   | Comune di arrivo                                    |                    |                                 |
|                   | · · · · · · · · · · · · · · · · · · ·               |                    | Elementi religiosi              |
|                   | Quota di partenza                                   |                    |                                 |
|                   | 0                                                   |                    |                                 |
|                   | Quota di arrivo                                     | Utilizzo passato   |                                 |
|                   | 0                                                   |                    |                                 |
|                   | Settore                                             |                    | Corsi d'acqua                   |
|                   |                                                     |                    | Approvigionamenti idrico        |
|                   | Descrizione localita attraversate                   | Elementi geologici |                                 |
|                   |                                                     |                    | Altre caratteristiche           |
|                   |                                                     | Elementi botanici  |                                 |
|                   |                                                     |                    |                                 |
|                   |                                                     |                    |                                 |
|                   |                                                     |                    |                                 |

2. Modulo Gestionale - pag. 9 / 17

### 2.2.1.3 Aggiungi Sentiero - Multimedia

La scheda permette l'inserimento di file multimediali quali :

- Fotografie
- Video (Inserimento del link)
- Documenti
- Link

| Sistemi Lucana<br>DEFAULT ~ | Generali Dettaglio Multimedia GPX   |                                                 |
|-----------------------------|-------------------------------------|-------------------------------------------------|
| Sentieri                    | Nome                                | <ul> <li>+ Aggiungi</li> <li>● Reset</li> </ul> |
|                             | Descrizione                         |                                                 |
|                             |                                     |                                                 |
|                             | Tipo Multimedia                     |                                                 |
|                             | Link (tiidae)                       |                                                 |
|                             | http://                             |                                                 |
|                             | Scegli file Nessun file selezionato |                                                 |
|                             | Nome                                | Tipo Modifica                                   |
|                             |                                     |                                                 |
|                             |                                     |                                                 |

Inserendo i dati opportuni, e premendo sul pulsante "Aggiungi" possono essere inserirti, modificati, salvati questi dati multimediali. Dalla tabella sarà possibile anche eliminare i vari dati multimediali inseriti.

### 2.2.1.4 Aggiungi Sentiero - GPX

Tale scheda è di fondamentale importanza ai fini della visualizzazione del sentiero che si vuole inserire.

| Sistemi Lucana<br>DEFAULT ~ | Sentiero: Test<br>Generali Dettaglio Multimedia GPX                                                 | ← Indietro | 🖺 Salva Sentiero 👔 |
|-----------------------------|----------------------------------------------------------------------------------------------------|------------|--------------------|
| in Sentieri                 | GPX Sentiero                                                                                        |            |                    |
| Poi                         | Scegli file Nessun file selezionato                                                                 |            |                    |
|                             | 0                                                                                                   |            |                    |
|                             | Per poter creare il tracciato, si deve prima effettuare l'upload del GPX e poi salvare il sentiero. |            |                    |
|                             | 🎢 Crea tracciato                                                                                    |            |                    |
|                             |                                                                                                    |            |                    |
|                             |                                                                                                    |            |                    |
|                             |                                                                                                    |            |                    |
|                             |                                                                                                    |            |                    |

La prima operazione da effettuare è l'upload del file in fomato GPX.Quindi le operazioni da effettuare sono :

- Scelta file con il pulsante (Scegli file)
- Upload (premendo la freccia verso l'alto)

Se l'operazione è andata a buon fine il software visualizza in "Collegamento" al file caricato.

A questo punto occorre SALVARE IL SENTIERO premendo il pulsante "Salva Sentiero". Tale operazione "sbloccherà" il pulsante "Crea Tracciato" che permette al sistema di creare il tracciato e salvarlo per la visualizzazione.

### 2.3 Schermata Principale - POI

Attraverso tale schermata è possibile inserire alcuni POI (Point of interest) localizzati geograficamente.

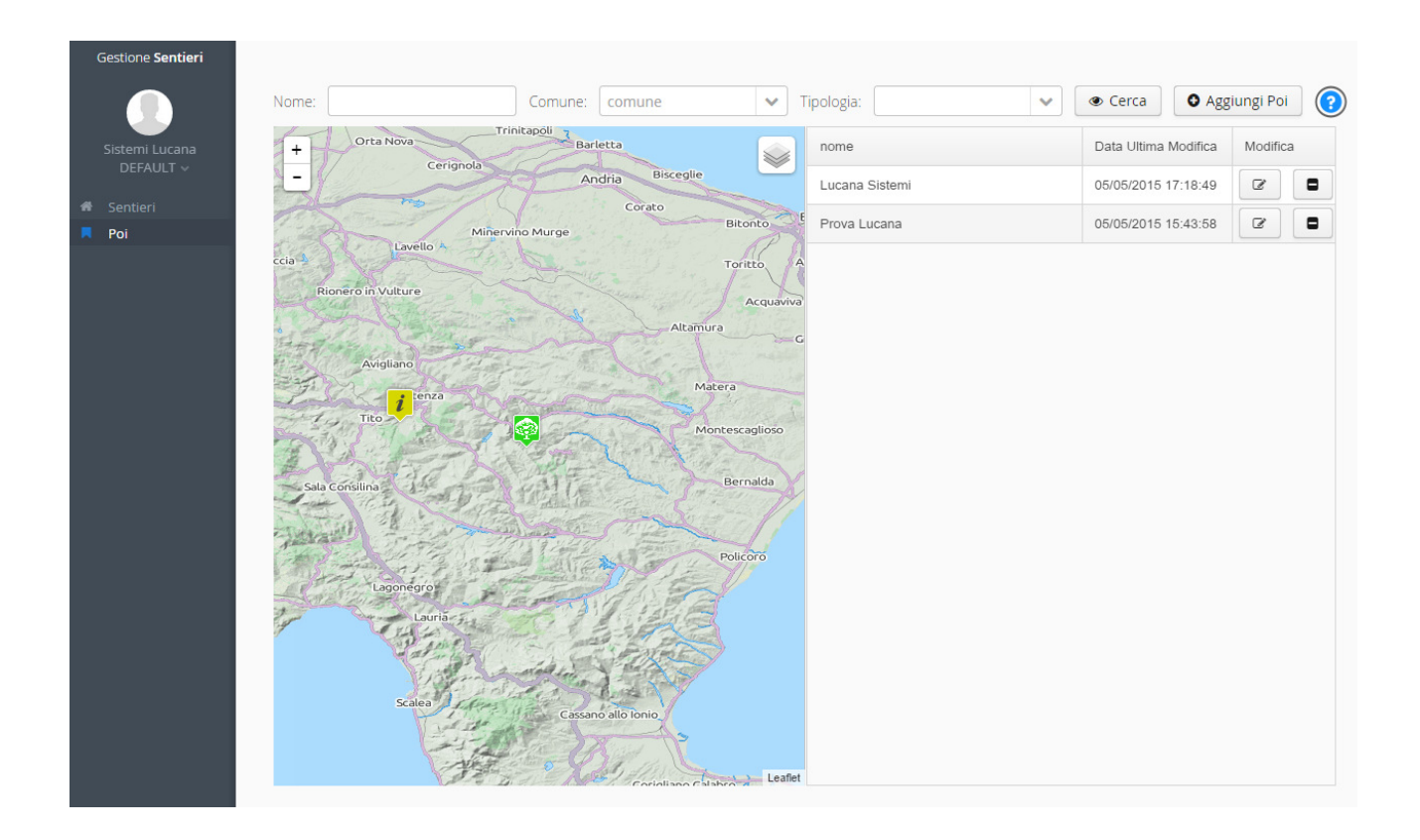

Le funzioni disponibili all'interno della schermata appena illustrata sono le seguenti:

- Aggiuni nuovo POI
- Ricerca dei Poi sulla mappa per Nome, Comune, Tipologia.

Ad ogni POI può essere associata una tipologia in modo che si possano raggruppare al momento della visualizzazione. Ogni raggruppamento sarà attivabile e disattivabile dall'utente. Infine nella colonna di destra (figura precedente) vi è una tabella in cui sono elencati i POI inseriti , e quindi è possibile mediante i 2 pulsanti sulle righe, modificare o eliminare un POI.

### 2.3.1 POI - Aggiungi POI

Premendo il pulsante "Aggiungi Poi" si avrà la seguente schermata per l'inserimento della posizione del POI e delle caratteristiche.

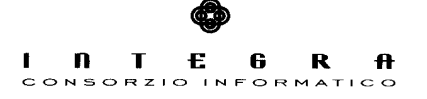

All'apertura della finestra di inserimento la prima operazione che viene richiesta è il piazzamento del marker. Quindi spostandosi con il mouse sulla mappa e cliccando su essa, sarà possibile visualizzare i valori di latitudine e longitudine sulla destra della schermata. Altresì è possibile inserire direttamente i valori di latitudine e longitudine per posizionare meglio il marker sulla mappa.

Per facilitare la ricerca del punto, è possibile ricercare un "toponimo" (cittaà, località ecc) mediante la casella "Ricerca luogo". La mappa mostrerà il luogo ricercato.

Attenzione, l'inserimento diretto delle coordinate ha effetto solo dopo aver posizionato (rilasciato) il marker sulla mappa.

A questo punto le informazioni possibili da inserire sono raggruppate nelle tre schede in alto a destra:

- Dati
- Attributi

- Multimedia

Tutti questi dati confluiscono nella banca dati e saranno visualizzati nel PoP-Up del POI al momento della visualizzazione. Inoltre è possibile già in questa sezione avere una anteprima semplicemente "cliccando" sull'icona che rappresenta il POI.

Attenzione, i dati inseriti saranno memorizzati nella banca dati solo alla pressione del pulsante "SALVA" in basso a sinistra.Quindi anche le modifiche apportate avranno effetto solo dopo il "Salvataggio" dei dati.

NB.

La mappa mostrata in figura rappresenta l'anteprima di quello che sarà visualizzato dal visualizzatore utente.

### 2.3.1.1 Aggiungi POI - Dati

| Dati | Attributi  | Multimedia |             |  |  |  |  |  |
|------|------------|------------|-------------|--|--|--|--|--|
| Visi | Visibilità |            |             |  |  |  |  |  |
|      | Privato    |            |             |  |  |  |  |  |
| Lati | itudine    |            | Longitudine |  |  |  |  |  |
| Nor  | me P.O.I * |            |             |  |  |  |  |  |
|      |            |            |             |  |  |  |  |  |
| Tip  | ologia *   |            |             |  |  |  |  |  |
| de   | fault      | ~          |             |  |  |  |  |  |
| Cor  | nune       |            |             |  |  |  |  |  |
| CO   | mune       | ~          |             |  |  |  |  |  |
| Loc  | alità      |            |             |  |  |  |  |  |
|      |            |            |             |  |  |  |  |  |

Come si può osservare in figura è possibile definire in partenza la "visibiltà" del POI. Quindi come per i Sentieri si può decidere se il POI deve essere visualizzato nel visualizzatore privato (di gruppo) oppure il visualizzatore completo in cui confluiscono tutti i sentieri o POI degli altri gruppi abilitati al sistema.

Da sottolineare che l'unico dato obbligatorio oltre al posizionamento del Marker sulla mappa è il Nome POI.

E' possibile scegliere la tipologia del POI scegliendone una dall'elenco proposto . Ogni tipologia ha un icona associata che sarà mostrata sulla mappa.

### 2.3.1.2 Aggiungi POI - Attributi

| Dati      | Attributi | Multimedia |            |          |            |    |  |
|-----------|-----------|------------|------------|----------|------------|----|--|
| Attributi |           |            |            |          | G Aggiungi |    |  |
| Nor       | ne        |            |            | Visibile |            |    |  |
|           |           |            |            |          |            |    |  |
|           |           |            |            |          |            |    |  |
|           |           |            |            |          |            |    |  |
|           |           |            |            |          |            |    |  |
|           |           |            |            |          |            |    |  |
|           |           |            |            |          |            |    |  |
| Nome      | e *       | Ordine     |            |          |            | 44 |  |
| Desci     | rizione   |            | 🕑 visibile | e        |            |    |  |
|           |           |            |            |          |            |    |  |
|           |           |            |            |          |            |    |  |
|           |           |            |            |          |            |    |  |

La scheda "Attributi" permette l'inserimento di alcune caratteristiche legate al POI che sono visualizzate nel Pop-Up ("cliccando" sull'icona del POI).

L'inserimento degli attributi non è vincolata, o meglio, è possibile decidere il nome dell'attributo che si vuole assegnare con la descrizione opportuna, l'ordine di visualizzazione nel Pop-Up, e si può decidere anche se mostrarlo oppure no (tramite il flag "visibile"). Ovviamente nella tabella saranno presenti le funzioni di modifica e cancellazione dell'attributo inserito.

## 2.3.1.3 Aggiungi POI - Multimedia

| Dati   | Attributi    | Multimedia           |          |      |      |       |
|--------|--------------|----------------------|----------|------|------|-------|
| Nome   | 5            |                      |          | Sa   | lva  | Reset |
|        |              |                      |          |      |      |       |
| Descr  | izione       |                      |          |      |      |       |
|        |              |                      |          |      |      |       |
| Tipo I | Multimedia   | 1                    |          |      |      |       |
|        |              | ~                    |          |      |      |       |
| Link(I | ndirizzo ris | sorsa)               |          |      |      |       |
| http:  | ://          |                      |          |      |      |       |
| Sceg   | li file Nes  | sun file selezionato | <b>↑</b> | Q    |      |       |
| Non    | ne           |                      |          | Tipo | Modi | fica  |
|        |              |                      |          |      |      |       |
|        |              |                      |          |      |      |       |
|        |              |                      |          |      |      |       |
|        |              |                      |          |      |      |       |
|        |              |                      |          |      |      |       |
|        |              |                      |          |      |      |       |
|        |              |                      |          |      |      |       |

Come per i Sentieri, è possibile collegare al POI informazioni multimediali e quindi:

- Fotografie
- Video (sottoforma di Collegamento)
- Documenti
- Collegamenti

Per i documenti e le fotografie è necessario effettuare l'upload dei documenti. Quindi scegliendo il file è inviarlo tramite l'apposita freccetta in alto.

I file multimediali inseriti sono visualizzabili nell'anteprima disponibile sulla mappa "cliccando" sull'icona corrispondente. Tutte le modifiche avranno comunque effetto solo dopo aver premuto il pulsante "Salva" in basso a sinistra.